Comment regrouper vos enfants à un même compte parent dans <sup>«</sup> Téléservices <sup>»</sup> ?

## 1 <u>Se connecter</u>

https://jmounes.loire-atlantique.e-lyco.fr en tant que parent : M. Hubert MORIN

Accès direct https://teleservices.ac-nantes.fr

Cliquer sur "Téléservices"

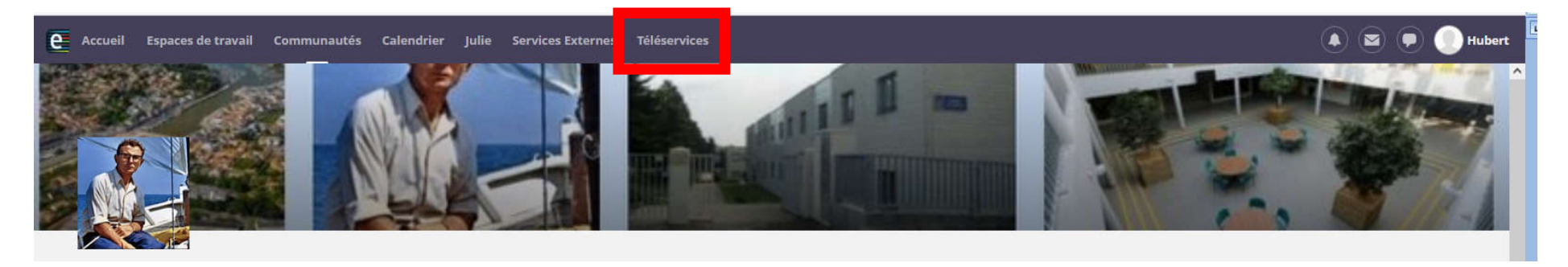

ou

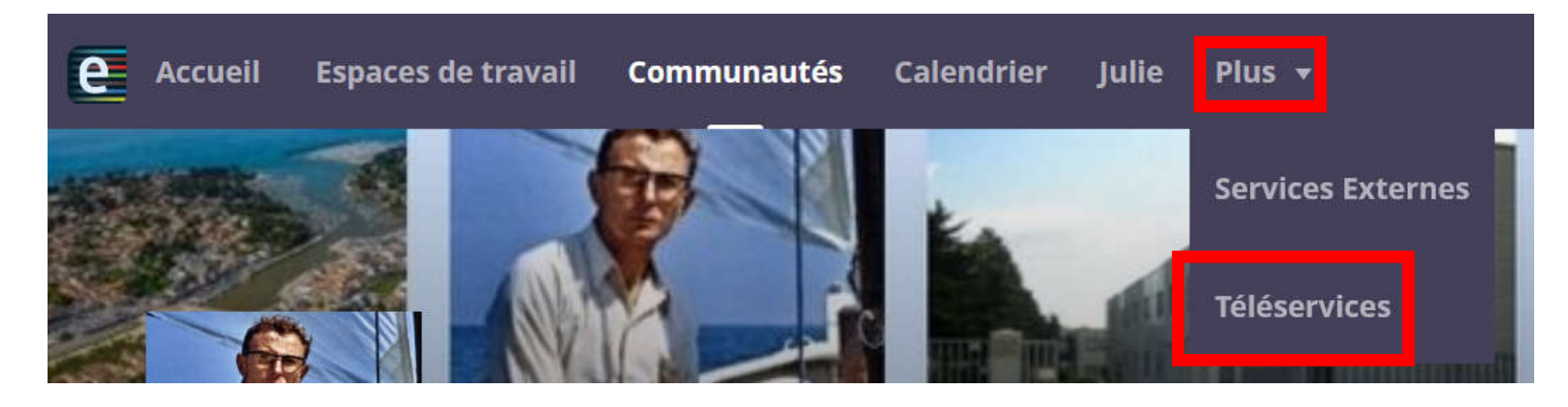

## 2 La page d'accueil <sup>«</sup> Téléservices <sup>»</sup>

Sur l'onglet " Fiche de renseignements <sup>»</sup>, vous trouverez la situation familiale de votre compte " Parent <sup>»</sup>.

| Accueil Mes services                                                                                | Contact Espace famille                                                                                                    | A Hubert MORIN |
|----------------------------------------------------------------------------------------------------|----------------------------------------------------------------------------------------------------|----------------|
| Mes services                                                                                        |                                                                                                    | Julie M. R     |
| <ul> <li>O Actualités</li> <li>Bourse de collège</li> <li>C2 Fiche de<br/>renseignements</li> </ul> | Message de l'établissement<br><u>Téléservice de l'orientation après la 3ème</u> :<br>Nous vous informons que le Téléservice Orientation est désormais opérationnel.<br>Isabelle DELASALLE<br>Secrétariat de Direction |                |
| Paiement des<br>factures<br>Livret scolaire du<br>CP à la 3e                                        |                                                                                                    |                |

• Julie MORIN , sa fille est déjà présente.

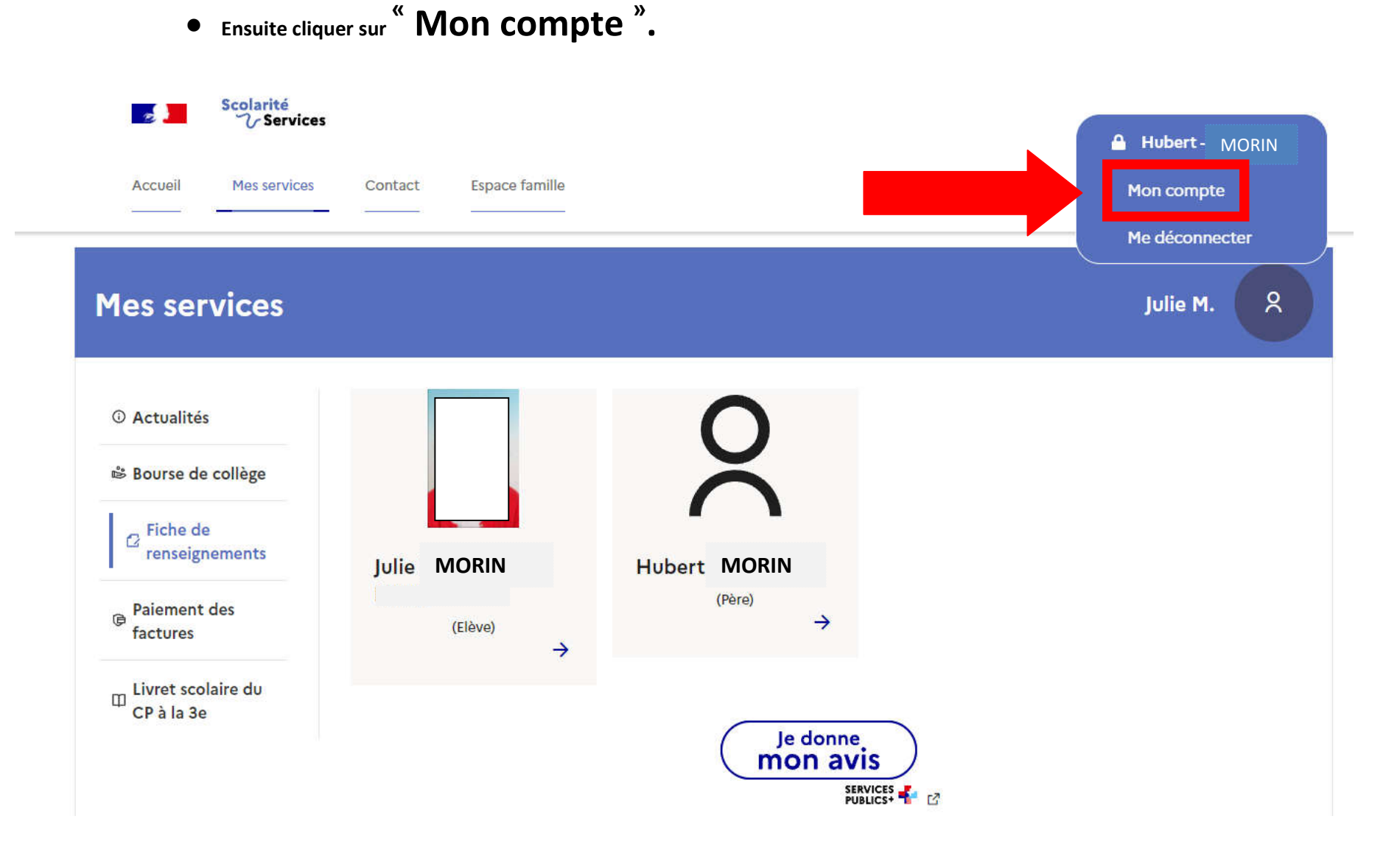

## 3 Gestion de <sup>«</sup> Mon compte <sup>»</sup>

- Cliquer sur l'onglet <sup>«</sup> Mes enfants <sup>»</sup>.
- Ensuite sur " Ajouter des élèves depuis un autre compte ".

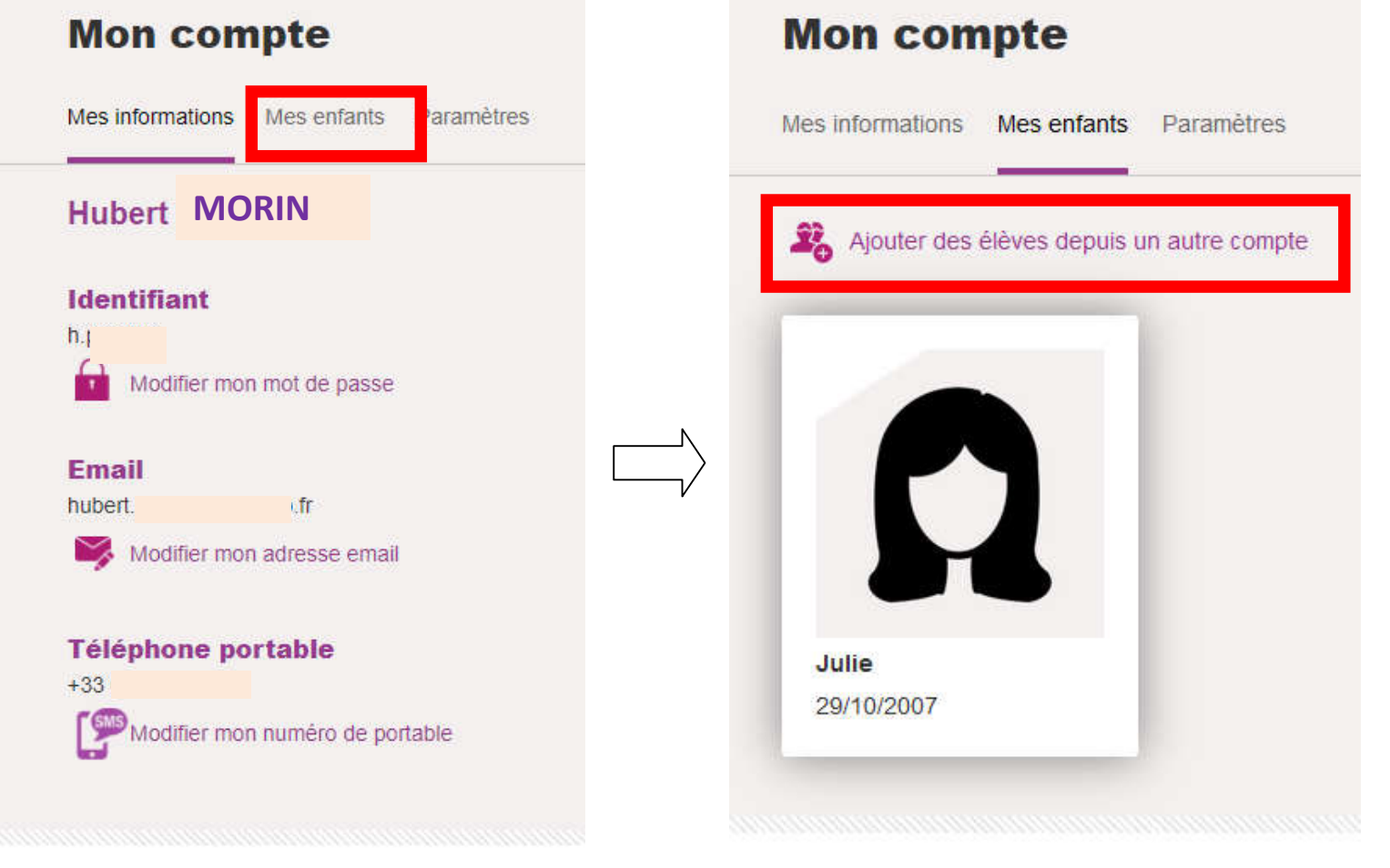

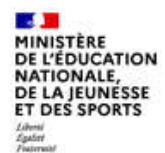

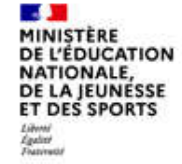

- Saisir les identifiants e-lyco (Educonnect ) d'un autre enfant.
- Pour l'exemple, ajoutons la sœur de Julie : Léa MORIN

|             | Mes enfants Paramètres |
|-------------|------------------------|
| Recherche   | z le compte            |
| I.morin2    |                        |
| 18          |                        |
| Mot de pas  | se                     |
| Mot de pass | • •                    |

Finaliser en cliquant sur " Continuer "

Octobre 2021 H.P